# RATE MANAGEMENT PORTAL USER GUIDE

Rate Management Portal is a Web-based program that allows registered Administrators and Users to enter rates schedules.

The registration process to receive access to the External Access Manager must be complete prior to entering rates into the Rate Management Portal. Once the registration for CRES users is approved by an AEP Administrator, an email will be sent with a link to the Rate Management Portal.

#### Helpful information about entering rates in the Rate Management Portal

**Rate Code** is a unique identifier of the rate. It is a total of 12 alphanumeric characters. The first 4 characters are entered by the user and the last 8 characters are system generated.

The **effective date** of the rate is defaulted to a date 6 days from the current date. It may be changed to a date greater than the default date.

Only one rate code may be entered at a time; submitted and then approved.

**Approved** rates cannot be modified, or deleted. Approved rates do not expire. It is the responsibility of the supplier to ensure customer is on the appropriate rate.

AEP Administrators are not permitted to edit any rates.

Only the rates assigned to the specific provider are viewable.

Late payment charges and budget billing are currently not available for supplier's charges.

#### Icons

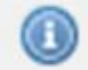

Run curser over this symbol throughout the application and information concerning that field is displayed.

| My Acc                                  | count | 1 | Log Out    |
|-----------------------------------------|-------|---|------------|
|                                         | -     |   | $\bigcirc$ |
| 1 N N N N N N N N N N N N N N N N N N N | -     |   | $\cdot$    |

In the upper right hand corner of the screen are several icons.

Home: Returns you to your providers list of rates Print: Allows the Rate List to be printed Help: Provides online help.

## Rate Entry Process

- Add a Rate
- Rate Detail
- Base Type
  - Stepped
  - o Seasonal
- Summary
- Approve
- Rate List

The login page for the Rate Management Portal allows for User ID or Password entry. If a user forgets their User Id or Password, they can click on 'Forget user id or password' and an email will be sent to have it reset.

| User ID:<br>Password:<br>Login Cancel<br>- Forgot user id or password? | Login            |              |
|------------------------------------------------------------------------|------------------|--------------|
| Password:<br>Login Cancel<br>- Forgot user id or password?             | User ID:         |              |
| - Forgot user id or password?                                          | Password:        |              |
| - Forgot user id or password?                                          | Login            | Cancel       |
|                                                                        | - Forgot user id | or password? |
|                                                                        |                  |              |

## ADD RATE

|  | Click on 'Add Rate' function. | The Add Rate screen will display. |
|--|-------------------------------|-----------------------------------|
|--|-------------------------------|-----------------------------------|

| AEP RateMan       | agementPortal                                                  | Welcome:            |
|-------------------|----------------------------------------------------------------|---------------------|
|                   | Add Rate                                                       |                     |
| Rates<br>Add Rate | CRES Rate                                                      |                     |
| Rate List         | Rate Code Effective Date Requestor Appro<br>12/22/2011<br>Rate | ver Approved Date   |
|                   | * Rate Code                                                    | Remarks 🕖           |
|                   | * Effective Date 3<br>From                                     | 80 Character Limit  |
|                   | 12/22/2011                                                     | * Description ③     |
|                   | Ohio                                                           | 40 Charaoter Limit. |
|                   |                                                                |                     |
|                   |                                                                |                     |
|                   | Rate Detail                                                    |                     |

Enter the following fields.

**Rate Code**: Required field – Rate Code is a unique identifier of the rate. It is a total of 12 alphanumeric characters. The first 4 characters are required to be entered and the last 8 characters are system generated

**Effective Date**: Required field - The effective date of the rate is defaulted to a date 6 days from the current calendar date. It may be changed to a date greater than the default date

**Remarks**: Optional field - Free format text may be entered to any rate code when the code is created

**Description**: Required field - Description of the rate entered at the time the rate code is created. (40 characters – free-form text) **This field may be used in the future to display on the Rate Ready bill.** 

## RATE DETAIL

Next, click on '**Rate Detail**' at the bottom of the Add Rate screen. The Rate Details screen will display and allow entry to the following fields

|                               | Add Rate                                                                |
|-------------------------------|-------------------------------------------------------------------------|
| Rates<br>Add Rate             | CRES Rate                                                               |
| Rate List                     | Rate Code Effective Date Requestor Approver Approved Date<br>12/22/2011 |
|                               | Rate                                                                    |
|                               | - Rate Detail                                                           |
|                               |                                                                         |
|                               | Charge 1 🗶 🔶                                                            |
|                               |                                                                         |
| A CONTRACTOR OF A             |                                                                         |
|                               |                                                                         |
|                               | * Charge Code  40 Character limit                                       |
|                               | Select One 💌                                                            |
|                               |                                                                         |
| Land a strength of the second | ★ Formula 10<br>Select One                                              |
|                               |                                                                         |
|                               | * Business Line 0                                                       |
|                               | Gen/Tran 💌                                                              |
|                               | * Base Type 0                                                           |
|                               | I LERONA 🖉                                                              |
|                               |                                                                         |
|                               | * Rate Multiplier 🚯                                                     |
|                               | Dollars and %                                                           |
|                               |                                                                         |
|                               |                                                                         |
|                               | Summary                                                                 |
|                               | Cancel                                                                  |

- Charge Class: Required field Dropdown list box which will allow you to select the type of charge being entered
- Charge Code: Required field Dropdown list box which allows you to select the charge to be entered
- **Formula ID**: Required field Dropdown list box which allows you to select how you want the charges calculated.
- **Business Line**: Static Defines the line of business for each charge. This field will default to G&T Generation and Transmission (Ohio Choice).
- **Base Type**: Required field Dropdown list box which allows you to select either regular, Stepped or Seasonal Rate
- Rate Multiplier: Required field This is the rate to be applied in the calculation charge. Field format allows 7 places either side of the decimal. Enter flat charge or cost per unit in dollars. Enter percent of discount as a decimal. (Enter.05 as 5%)
- **Charge Description**: Required field Freeform text that will appear on the charge line in the provider section of the bill (40 character limit) and should describe the charge being billed

# **BASE TYPE**

Select from the dropdown list box one of the following

Regular Stepped Seasonal

## Business Type: Stepped

| 1                   | •          |        |        |
|---------------------|------------|--------|--------|
|                     | Hange From | Regalo | 1046 Ø |
| Step1               | 0          |        |        |
| Step2               |            |        |        |
| Step3<br>(Optional) |            |        |        |
|                     |            |        |        |
|                     |            |        |        |
|                     |            |        |        |
|                     |            |        |        |
|                     |            |        |        |

Enter Step Range From and To as well as the Rate.

Base Type: For this example is stepped

Range From: kW or kWh beginning for the step

Range To: kW or kWh ending for the step

Rate: Charge

Example:

| Step 1 | Range From: 0   | Range To: 499 | Rate | .032117 |
|--------|-----------------|---------------|------|---------|
| Step 2 | Range From 500  | Range To: 999 | Rate | .030092 |
| Step 3 | Range From 1000 | Range To:     | Rate | .201111 |

## **BASE TYPE**

#### Business Type: Seasonal

| * Base Type<br>Seasonal                                                                                                    | . O                                                                                                    |                                                                                                    |       |  |
|----------------------------------------------------------------------------------------------------|----------------------------------------------------------------------------------------------------|----------------------------------------------------------------------------------------------------|-------|--|
| Seasonal Dat                                                                                                    | е Туре 🕕                                                                                                    |                                                                                                    |       |  |
| Calendar Mo                                                                                                    | nth 😪                                                                                                    |                                                                                                    |       |  |
| Season1                                                                                                    |                                                                                                    |                                                                                                    |       |  |
| From O                                                                                                    | To 🕐                                                                                                    | Stepped?                                                                                                    |       |  |
| Name                                                                                                    | Nerge From (0)                                                                                                    | Rega fo                                                                                                    |       |  |
| Step1                                                                                                    | 0                                                                                                    |                                                                                                    |       |  |
| Step2                                                                                                    |                                                                                                    |                                                                                                    |       |  |
| Step3<br>(Optional)                                                                                                    |                                                                                                    |                                                                                                    |       |  |
| Season2                                                                                                    | то 🕚                                                                                                    | Stepped?                                                                                                    |       |  |
| Season2<br>From (1)<br>January<br>Name                                                                                                    | To<br>To<br>January 31<br>January 31<br>January 0                                                                                                    | Stepped?                                                                                                    | ®     |  |
| Season2<br>From  From From Step1                                                                                                    | To ()<br>1 January () 31<br>Menge Hores ()                                                                                                    | V Stepped?                                                                                                    | No. ® |  |
| Season2<br>From  From  Fro                                                                                                    | To<br>January V 31<br>Manga Poon                                                                                                    | Stepped?                                                                                                    |       |  |
| Season2<br>Prom ①<br>January ①<br>Name<br>Step1<br>Step2<br>Step3<br>(Opprome))                                                                                                    | To<br>January V 31<br>Merga From                                                                                                    | Stepped?   terge to  terge to  terge terge te  |       |  |
| Season2<br>From  January January Name Step1 Step2 Step2 Step3 (Optional) Season3 (                                                                                                    | To<br>To<br>January Colored Colored Colo |                                                                                                    |       |  |
| Season2<br>From<br>January<br>Name<br>Step1<br>Step2<br>Step2<br>Season3 (<br>From<br>Prom                                                                                                    | To<br>January V 31<br>Response to the second second s | Stepped?                                                                                                    |       |  |
| Season2<br>Prom<br>January<br>Name<br>Step1<br>Step2<br>Step3<br>(Optionel)<br>Season3 (<br>Prom<br>January<br>Name<br>Name                                                                                                    | To<br>January V 31<br>Herea From<br>(Optional)<br>To<br>January V 31<br>January V 31                                                                                                    | Verge to  Verge to  Verget |       |  |
| Season2<br>Prom  January January Name Step1 Step2 Step2 Season3 Grow Name Step1 Step3 Season3 Season3 Se                                                                                                    | To<br>January V 31<br>Merga Hono<br>(Optional)<br>To<br>January V 31<br>Merga Hono<br>1 V January V 31<br>Merga Hono                                                                                                    | Stepped?  Stepped?  Stepp  |       |  |
| Season2<br>Prom<br>January<br>Step1<br>Step2<br>Step2<br>Step3<br>Season3<br>January<br>Name<br>Step1<br>Season3<br>January<br>Season3<br>Season3<br>Se | To<br>January V 31<br>Marga Paor<br>0<br>0<br>0<br>0<br>0<br>0<br>0<br>0<br>0<br>0<br>0<br>0<br>0                                                                                                    | Verge 10 0                                                                                                    |       |  |
| Season2<br>Prom  January January Name Step1 Step2 Step2 Step3 Step3                                                                                                    | To<br>January V 31<br>Merga Houte<br>(Optional)<br>To<br>January V 31<br>Merga Houte<br>(Optional)<br>To<br>January V 31<br>Merga Houte<br>(Optional)                                                                                                    | ✓ Stepped?                                                                                                    |       |  |

- If Seasonal is selected, the 'Seasonal Date Type' field defaults to Calendar Month.
- Seasonal rate entry will default with 3 seasons checked. If the user is trying to enter 2 seasons i.e., May to October and November to April - the check box for season 3 needs to be "unchecked"
- In the dropdown list box, select the 'From and To' months for each season to be entered. Complete the 'Range From' and 'Range To' and enter your rate.

#### NOTE:

Seasonal rates must cover an entire calendar year. Seasonal Rates have an additional option of adding STEPS within the Season.

### **RATE SUMMARY**

Next, click on 'Rate Summary'

| AEP RateMai                    | nagementPort       | al                  | Welcom         | e: <b>()((()))</b> |        |                 |         |
|--------------------------------|--------------------|---------------------|----------------|--------------------|--------|-----------------|---------|
|                                | Add Rate           | r<br>I              |                |                    |        |                 |         |
| Rates<br>Add Rate<br>Rate List | CRES Ra            | ite                 | Approver Appro | oved Date          |        |                 |         |
|                                | Rate<br>Rate Detai | 1                   |                |                    |        |                 |         |
|                                | Summary            |                     |                |                    |        |                 |         |
|                                | View Details       | Billable KWH * RATE | Energy         | 0.0123             | Sample | Order on Bill @ | S24.60  |
|                                | -                  |                     |                |                    |        |                 | \$24.60 |

This will allow a 'reasonable check' on the rate entered prior to approving the rate. This calculation is based on 2000 Kwh. If this does not appear correct make modification by selecting View Details link to go back to Rate Detail screen.

After you have reviewed your rate, click on the Submit button. A message will display to Approve or Cancel.

If you choose Cancel, a message will display confirming action and the rate entry will be deleted.

| AFP RateMan       | agementPorta                    | al                                 | Welcom         | • ••••••           |                        |                      |                            |                             |                   |
|-------------------|---------------------------------|------------------------------------|----------------|--------------------|------------------------|----------------------|----------------------------|-----------------------------|-------------------|
|                   | Add Rate                        | ί <u>η</u>                         |                |                    |                        |                      |                            |                             |                   |
| Rates<br>Add Rate | CRES Ra                         | te                                 |                |                    |                        |                      |                            |                             |                   |
| Rate List         | Rate Code Ef<br>RES1R0000496 12 | fective Date Requestor<br>/22/2011 | Approver Appro | ved Date           |                        |                      |                            |                             |                   |
|                   | Rate Detail                     |                                    |                |                    |                        |                      |                            |                             |                   |
|                   | Summary                         |                                    |                |                    |                        |                      |                            |                             |                   |
|                   |                                 | Formula ID                         | Charge Class   | Rate Multiplier    | Charge Description     | Order on Bill        | Estimated Amount           |                             |                   |
|                   | View Details                    | Billable KWH * RATE                | Energy         | 0.0123             | Sample                 | 1                    | \$24.60                    |                             |                   |
|                   |                                 | Mes                                | sage from      | webpage            |                        |                      |                            | •                           | ×                 |
|                   | Submit C                        | ancel 🤇                            | Rate entry     | will be lost. Clic | k Cancel if you wish t | o retain your rate e | entry information. Click O | K if you do NOT wish to sav | e your rate entry |
|                   | syright 2011                    |                                    | ino mado       | 1.                 | (                      | ок                   | Cancel                     |                             |                   |

## APPROVE

Once you click on '**Approve**', no further changes can be made.

| AFP RateMar             | nagementPorta          | al                                | Welcom                 | e: D Sullivan         |                                                                |
|-------------------------|------------------------|-----------------------------------|------------------------|-----------------------|----------------------------------------------------------------|
|                         | Add Rate               |                                   |                        |                       |                                                                |
| Add Rate Rate Rate List | Rate Code Ef           | fective Date Requestor            | Approver Appro         | oved Date             |                                                                |
|                         | Rate Detail<br>Summary |                                   |                        |                       | No further changes can be made to this rate after<br>approval. |
|                         | <u>View Details</u>    | Formula ID<br>Billable KWH * RATE | Charge Class<br>Energy | Rate Multip<br>0.0123 | Approve Cancel                                                 |
|                         | Submit o               | ancel                             |                        | _/                    |                                                                |
|                         | opyright 2011          |                                   |                        |                       |                                                                |

A message will display stating that the rate has been submitted.

| AFP RateMa                     | nagementPortal    | Welcome:  |  |
|--------------------------------|-------------------|-----------|--|
|                                | Rate Confirmation |           |  |
| Rates<br>Add Rate<br>Rate List | Rate S            | Submitted |  |
|                                | Vie               | ew Rates  |  |
|                                |                   |           |  |

# RATE LIST

Clicking on 'View Rates' will allow the user to view all rates entered by user's provider.

| RateManagementPortal |                           | Welcome:       |                               |                          |
|----------------------|---------------------------|----------------|-------------------------------|--------------------------|
|                      | Rate List                 |                |                               |                          |
| Rates<br>Add Rate    | Provider Rate Code Search |                |                               | ch                       |
| Rate List            | Rate Code                 | Effective Date | Rate Description              | Provider                 |
|                      | DS78R0000120              | 09/01/2011     | Discount Service              | STATISTICS.              |
|                      | IN78R0000076              | 09/01/2011     | Industrial Commercial Service | and the second           |
|                      | LC78R0000057              | 09/01/2011     | Large Commercial Service      |                          |
|                      | MC78R0000056              | 09/01/2011     | Medium Commercial Service     | and the second second    |
|                      | OL78R0000050              | 09/01/2011     | Outdoor Light Service         | (protocol and the second |
|                      | RES1R0000498              | 12/22/2011     | Residential                   |                          |

# NOTE:

Click on the print icon located on the right hand corner of the application to print provider entered rates.